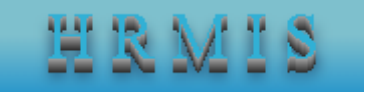

# HRMIS Sign In Page

Heath Regulatory Management Information System (HRMIS) is a web-based application software to capture, store, process professional licensing (from application to license generating), manage license status, achieve, generate reports and manage dashboard. It is platform independent and one of OHB strategies in information revolution endeavour which is one of the HSTP transformation agenda.

HRMIS has different features which includes Agreement Page, Homepages (role based), customer (applicant) workspace, customer (applicant) panel, approval workspace and approval panel. In addition to this, the system has different settings and report modules.

On this material, we are going to cover how to sign in, create account and reset forgotten password which are available on **Sign In** page.

1. Sign in

In order to use the system, you should sign in if you already have username and password.

Steps:

- a. Enter HRMIS URL on browser address bar.
- b. Enter your username
- c. Enter your password.

Note: you can check and uncheck the show/hide password checkbox to show or hide your password.

d. Click on Sign In button to sign in into the system

| $\leftarrow \rightarrow C$ A Not secure   196.188.171.42/mis_users/index (1) |                                       | • @ ☆ ± □ 😤 : |
|------------------------------------------------------------------------------|---------------------------------------|---------------|
| Oromia Health Bureau                                                         | HRMIS                                 |               |
|                                                                              |                                       |               |
|                                                                              |                                       |               |
|                                                                              | La Username<br>Enter Username         |               |
|                                                                              | Password Enter Password Show password |               |
|                                                                              | Sign In                               |               |
|                                                                              | Create Account Forgot Password / Help |               |

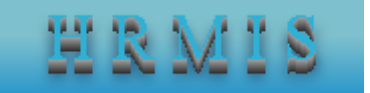

## 2. Create account

Any customer (user) should have username and password to use HRMIS. In order to get username and password, users (customers) should create her/his account by filling all required attributes following the next steps. <u>Steps:</u>

- a. From **Sign In** page, click on **Create Account**. HRMIS Sign Up page will be appeared.
- b. Enter your email address in Email Address textbox.

Note: Having registered and active (functional) email address is a mandatory to sign up into HRMIS.

- c. Click on **Send Sign Up Link** button to get sign up link and wait until the link is submitted to your email.
- d. Go to and login into your email and check a link with a subject of **HRMIS Create Account Notification**.
- e. Click on **Create Your HRMIS Account** link and **Create Account** page will be appeared.
- f. Fill all fields and click on **Save** button.

Note: If you want to reset fields or exit Create Account page, you can click on Reset button and Cancel button, respectively.

| oromia Health Bureau              | HRMIS                                             |
|-----------------------------------|---------------------------------------------------|
|                                   |                                                   |
|                                   |                                                   |
|                                   | La Username<br>Enter Username                     |
|                                   | P Password<br>Enter Password                      |
|                                   | Show password                                     |
|                                   | Let Create Account Source Forgot Password?   Help |
| Powered By: Getachew Chala - RDBM | Copyright © 2020-2023 - Oromia Health Bureau      |

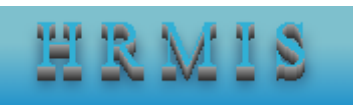

| oromia Health Bureau              | HRMIS                                            |
|-----------------------------------|--------------------------------------------------|
|                                   |                                                  |
|                                   | Walcome to UDMIC Sign Up                         |
|                                   | welcome to rikinis sign op                       |
|                                   | Semail Address                                   |
| 2                                 | Enter your email address to create HRMIS account |
|                                   | Send Sign Up Link Sclose                         |
|                                   | 3                                                |
|                                   |                                                  |
|                                   |                                                  |
| Powered By: Getachew Chala - RDBM | Copyright © 2020-2023 - Oromia Health Bureau     |

| 📅 PicPick Professio: 🗙 🔷 PasswOrd | dz_4321_l. 🗙 📔 🖸 (3448) activate Pic 🗙 📔 G a | activate picpick 🛛 🗙 🛛 🍿 PicPick - All-in-o 🗙 🗋 🥌 Health Regulator, 🗙 🕅 Inbox (867) - geta 🗙 🕂 🗠 💙                                     | - 0 ×                       |
|-----------------------------------|----------------------------------------------|----------------------------------------------------------------------------------------------------|-----------------------------|
| ← → C 🔒 mail.google.com/          | /mail/u/0/#inbox                             | <ul> <li>ف کے</li> </ul>                                                                                                    | ± 🛛 ∻ :                     |
| = 🎽 Gmail                         | Q Search mail                                | 幸                                                                                                    | چ 🗉 🧇                       |
| Compose                           | □ • C :                                      | 1–50 of à 0.38                                                                                                    | : > 🗊                       |
| D Johov 867                       | Primary                                      | Promotions (26 new)     UNM Project ECHO for Educa     Social (6 new)     Facebook, Facebook Friend Su                                 |                             |
| ☆ Starred                         | 🗌 🚖 me, Mail 2 🔤 👍                           | HRMIS Create Account Notification - Address not found Your message wasn't delivered to ababo                                           | 6:20 PM                     |
| () Sneezed                        | 🗌 🚖 me, Postmaster 2 🔤                       | HRMIS Create Account Notification - MESSAGE NOT DELIVERED There was an issue delivering yo                                             | 5:54 PM                     |
| ➢ Sent                            | 🗄 🗖 🏠 me, Barudin 2                          | HRMIS Create Account Notification - Thanks for your information. On Fri, Aug 11, 2023, 5: 🗈 🗴 🖻                                        | 3 🕔 🎍                       |
| Drafts 2                          | 🗌 🚖 me, Barudin 2                            | HRMIS Create Account Notification - Your system is not work properly On Fri, Aug 11, 2023, 5:35 PM                                     | 5:46 PM                     |
| * More                            | 🗌 🚖 me, Yeshitla 3                           | HRMIS Create Account Notification - What is next step On Fri, 11 Aug 2023, 5:33 pm , <getachala< td=""><td>5:43 PM +</td></getachala<> | 5:43 PM +                   |
| Labels +                          | 🗆 🚖 me, Mail 2                               | HRMIS Create Account Notification - Address not found Your message wasn't delivered to Wondu                                           | 5:42 PM                     |
| [Imap]/Drafts                     | 🗌 🚖 me, Mail 2                               | HRMIS Create Account Notification - Address not found Your message wasn't delivered to girmat                                          | 5:39 PM                     |
| Boxbe Waiting List                | 🗌 🚖 me, Mail 2                               | HRMIS Create Account Notification - Address not found Your message wasn't delivered to Geme                                            | 5:36 PM                     |
|                                   | 🗌 🚖 me, Mail 2                               | HRMIS Create Account Notification - Address not found Your message wasn't delivered to 09123                                           | 5:25 PM                     |
|                                   | 🗌 🚖 me, Mail 2                               | HRMIS Create Account Notification - Address not found Your message wasn't delivered to 09123                                           | 5:24 PM                     |
|                                   | 🗆 🕁 me                                       | HRMIS Password Reset Notification - Dear Our Customert You are receiving this email because we r                                       | 5:19 PM                     |
|                                   | - A we Malla                                 | IIBNIC Orașea Francise Haciferatea — Addenno ant faciad Vacie manna a constit dell'ineral as debalc                                    | >                           |
| Q Search                          | - 🖬 🖬 📮 🖬 🖷 🕯                                | 🐌 🎊 🜒 🖪 🧕 🌻 🔨 🔨                                                                                                    | G (中) 6:22 PM<br>11/08/2023 |

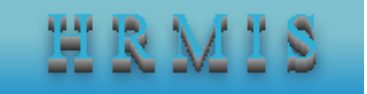

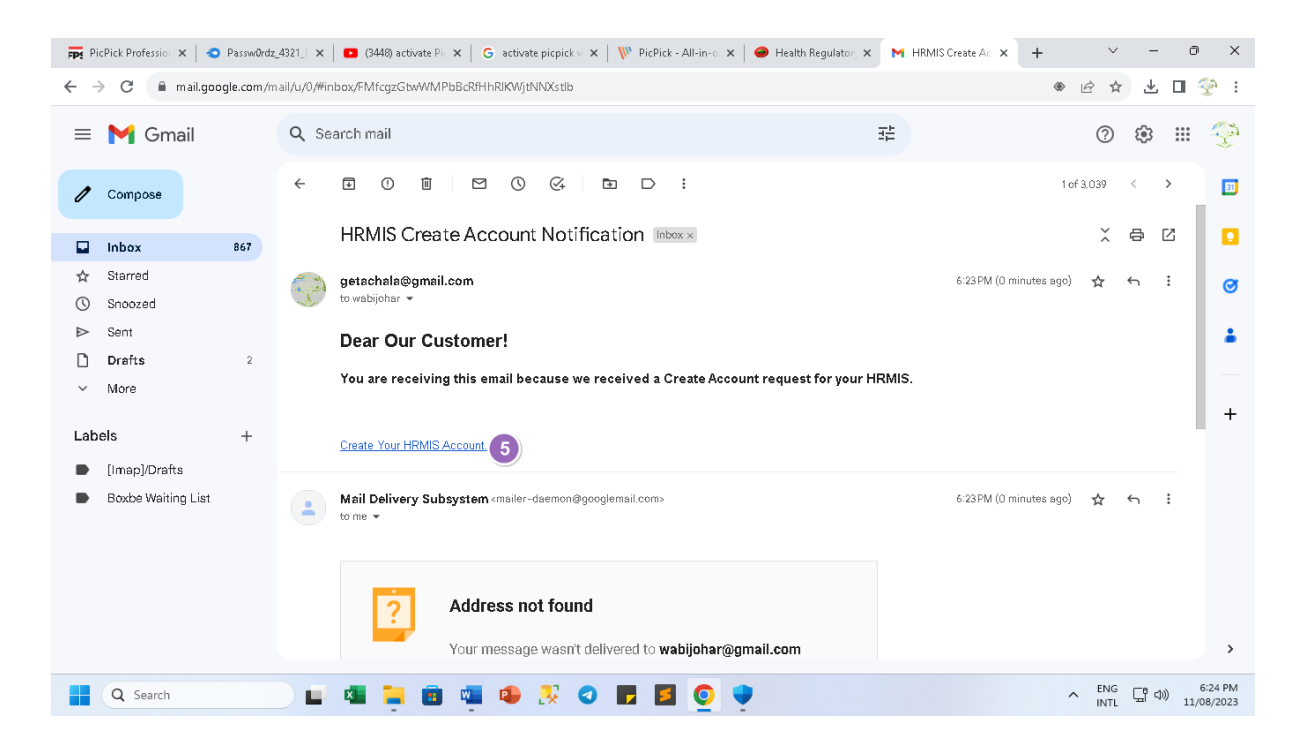

🛱 PicPick Profe: X | 3 Passwürdz\_43 X | 3 (3448) activat: X | G activate picpi: X | 🙌 PicPick - All-i: X | 🔗 Health Regul: X | M HRMIS Creat: X 🔗 Health Regul: X + V - O X

← → C A Not secure | 196.188.171.42/rmis\_users/create\_account?email=wabijohar@gmail.com

🤣 Health Regulatory Management Information System - Create Account

| 6                              | Welcome to Create Account                  |                     |
|--------------------------------|--------------------------------------------|---------------------|
| Username                       | Passowrd                                   | Confirm Passowrd    |
| Enter Username                 | Enter Password                             | Retype the Password |
| First Name                     | Middle Name                                | Last Name           |
| Enter First Name               | Enter Middle Name                          | Enter Last Name     |
| Gender                         | Email Address                              | Mobile Phone Number |
| Select Gender 🗸                | wabijohar@gmail.com                        | Enter Mobile Number |
| Current Qualification          | Current Profession                         |                     |
| Select Qulification 🗸 🗸        | Select Current Profession                  | ~                   |
| Region/Zone/Town Level         | Region/Zone/Town N                         | Jame                |
| Select Region/Zone/Town Level  | ∽ Select Region/Zone/To                    | wn Name 🗸 🗸         |
| ered Ry: Getachew Chala - RDRM | Convright © 2020-2023 - Ommia Health Bure  | au 🖪 🕢 📭 🞯          |
| Search                         | Copyrigni © 2020-2023 - Oromia Health Bure |                     |

• 🖻 🖈 坐 🛯 😤 :

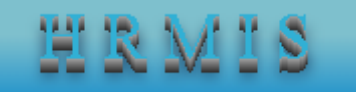

| Username                      | Passowrd                |                       | Confirm Passowrd    |  |
|-------------------------------|-------------------------|-----------------------|---------------------|--|
| Enter Username                | Enter Password          |                       | Retype the Password |  |
| First Name                    | Middle Name             |                       | Last Name           |  |
| Enter First Name              | Enter Middle Name       |                       | Enter Last Name     |  |
| Gender                        | Email Address           |                       | Mobile Phone Number |  |
| Select Gender 🗸               | wabijohar@gmail.com     |                       | Enter Mobile Number |  |
| Current Qualification         | Current Profession      |                       |                     |  |
| Select Qulification 🗸         | Select Current Professi | ion                   |                     |  |
| Region/Zone/Town Level        |                         | Region/Zone/Town N    | ame                 |  |
| Select Region/Zone/Town Level | ~                       | Select Region/Zone/To | wn Name             |  |
| Save D Reset @ Cancel         |                         |                       |                     |  |

### 3. Forget Password

Sometimes, applicants (users) may lose or forget their password. When users forget their password, they can follow the next steps to reset their password and, even, username from **Sign In** page.

Note: In order to reset your password or username, you should have registered email address on HRMIS.

Steps:

- a. Click on **Forget Password?** and Password Reset page will be appeared.
- b. Enter your email address which is already registered on HRMIS, on **Email Address** textbox.
- c. Click on Send Reset Link button to send password reset link to your email address.
- d. Go to and login into your email and check a link with a subject of **HRMIS Password Reset Notification**.
- e. Click on **Reset Your HRMIS Password** link and **Password Update** page will be appeared.
- f. Enter new password in Enter New Password textbox.
- g. Enter the same password to confirm the password in **Confirm the Password** textbox.
- h. Click on Update.

Note: If you want to exit from Password Update page, you can click on Close button and you will be taken to Sign In page.

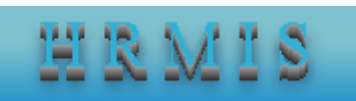

| HRM.           | IS Users Sign In— |  |
|----------------|-------------------|--|
| ·              | Welcome           |  |
| 🔒 Username     |                   |  |
| Enter Username |                   |  |
| Password       |                   |  |
| Enter Password |                   |  |
| Show passw     | vord              |  |
|                | Sign In           |  |

| Welcome to Pass                                                 | sword Reset |
|-----------------------------------------------------------------|-------------|
| Email Address<br>Enter your email address to reset your passwor | rd <b>2</b> |
| Send Reset Link                                                 | × Close     |
| 3                                                               |             |

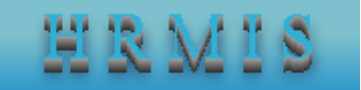

|     | •                            | C :          |            |                                                   |      |                                                 | 1–50    | of 3, | .046 | <        | >          |
|-----|------------------------------|--------------|------------|---------------------------------------------------|------|-------------------------------------------------|---------|-------|------|----------|------------|
|     | Pri                          | imary        | $\bigcirc$ | Promotions 26 new<br>UNM Project ECHO for Educa., | De   | Social Gnew)<br>Facebook, Facebook Friend Su    |         |       |      |          |            |
| : 🗆 | ☆                            | me 4         | HR         | MIS Password Reset Notification                   | - Dé | ear Our Customer! You are receiving this email  | ŧ       | I     | Ū    | $\Theta$ | $\bigcirc$ |
|     | $\stackrel{\wedge}{\simeq}$  | me           | HR         | MIS Password Reset Notification                   | - Dé | ar Our Customer! You are receiving this email b | ecause  | . w.  |      | 6:3      | 3 PM       |
|     | $\stackrel{\wedge}{\bowtie}$ | me, Lalisa 2 | HR         | MIS Password Reset Notification                   | - Dé | ar gech New account for HRMIS is to creata r    | iew acr | 20    |      | 6:3      | 3 PM       |
|     | 슜                            | me, Mail 2   | HR         | MIS Create Account Notification                   | - Ac | ldress not found Your message wasn't delivered  | to wab  | ijo   |      | 6:2      | 5 PM       |
|     | $\frac{1}{10}$               | me, Mail 2   | HR         | MIS Create Account Notification                   | - Ac | ldress not found Your message wasn't delivered  | to wab  | ijo   |      | 6:2      | 4 PM       |

### HRMIS Password Reset Notification Inbox ×

111 <getachala@gmail.com> to me • 6:34 PM (2 minutes ago) 🛛 🕁

### Dear Our Customer!

You are receiving this email because we received a password reset request for your HRMIS account.

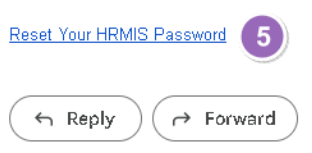

|   | Vi Welcome to Password Update |
|---|-------------------------------|
|   |                               |
|   | 🌄 Email Address               |
|   | getachala@gmail.com           |
|   | Enter New Password            |
| 6 | Enter new password            |
|   | Confirm the Password          |
| 7 | Confirm the password          |
|   | 🖉 Update 🛛 😵 Close            |
|   | 8                             |

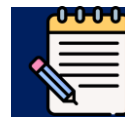

For further and detail help on HRMIS, please refer to HRMIS User Manual